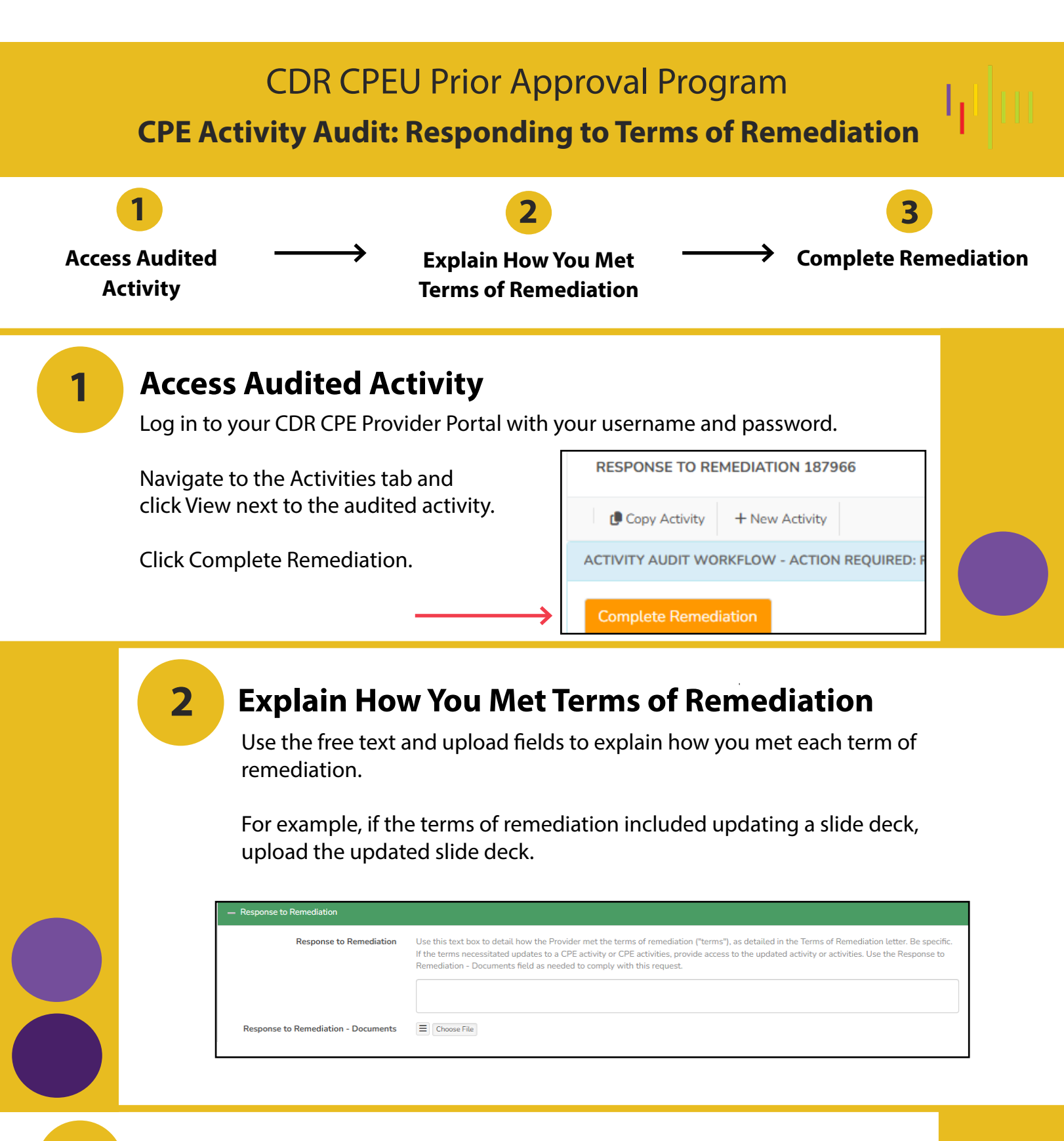

## **Complete Remediation**

When you have responded to all terms of remediation, click Complete Remediation.

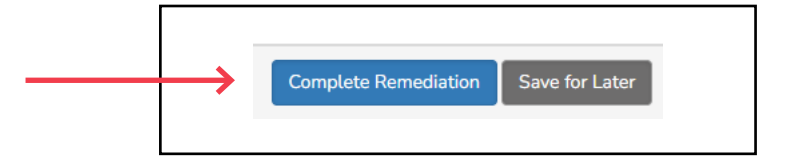

To save your progress so that you can finish the fields later, click Save for Later.

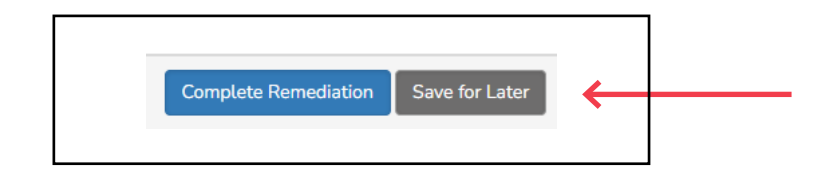

Once you resubmit your materials, CDR staff will review your submission. If additional information is required, you will receive an email detailing the information.

You may send questions to priorapproval@eatright.org at any time.

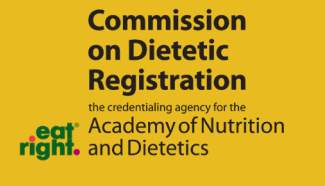

3